# STRABAG Portal for Suppliers – Änderung der Stammdaten

Änderungsanfragen werden gestartet, wenn eine Datenänderung und/oder Ergänzungen im Bereich Ihrer Stammdaten nach der <u>Basisqualifizierung</u> gewünscht werden.

Beispiele hierfür können sein:

- Anpassung der Warengruppen
- Änderung des Standortes / der Adresse
- Andere Feldergänzungen im Bereich der Stammdaten

# 1 Öffnen der Änderungsanforderung

Nachdem die Änderungsanforderung durch einen STRABAG-Mitarbeitenden erstellt wurde, erhalten Sie als Lieferant eine E-Mail zur weiteren Bearbeitung der Änderungsanfrage.

Klicken Sie auf den in der E-Mail enthaltenen Link.

Zur weiteren Bearbeitung loggen Sie sich anschließend mit Ihren Benutzerdaten in SPS ein.

| [EXTERNAL] STRABAG SPS - Änderungsanforderung                                                                                                    |  |  |  |  |  |  |  |  |
|----------------------------------------------------------------------------------------------------|--|--|--|--|--|--|--|--|
| STRABAG Portal for Suppliers <no-reply-strabag@mail-sps.strabag.com></no-reply-strabag@mail-sps.strabag.com>                                                                                                    |  |  |  |  |  |  |  |  |
| Sehr geehrter Herr Martin Mustermann,                                                                                                    |  |  |  |  |  |  |  |  |
| eine oder mehrere Änderungen wurden vorgenommen.                                                                                                    |  |  |  |  |  |  |  |  |
| Grund der Anderungsanforderung: Bitte ergänzen Sie die Warengruppe "Bauendreinigung".                                                                                                    |  |  |  |  |  |  |  |  |
| Bitte prüfen Sie diese hier /page.aspx/de/sup/supplier manage/291572                                                                                                    |  |  |  |  |  |  |  |  |
| Weitere Informationen zu SPS finden Sie auf unserer Lieferantenstartseite:<br>supplier.strabag.com                                                                                                    |  |  |  |  |  |  |  |  |
| Wir freuen uns auf eine partnerschaftliche Zusammenarbeit über unser gemeinsames Lieferantenportal.                                                                                                    |  |  |  |  |  |  |  |  |
| Mit freundlichen Grüßen<br>STRABAG SE / Ihr TEAM SPS - STRABAG Portal for Suppliers                                                                                                    |  |  |  |  |  |  |  |  |
| Abmelden                                                                                                    |  |  |  |  |  |  |  |  |
| Datenschutz   Impressum   <u>Rechtliche Hinweise</u><br>© STRABAG SE   Donau-City-Str. 9   1220 Wien   Österreich<br>Dies ist eine automatisch versandte Nachricht. Bitte antworten Sie nicht auf diese E-Mail. |  |  |  |  |  |  |  |  |

Auf Ihrer Startseite im Bereich *Meine Aufgaben* sehen Sie Ihre Aufgaben, darunter auch die Aufgabe zur Änderungsanfrage. Klicken Sie auf das Stiftsymbol, um die Änderungsanforderung zu öffnen und diese zu bearbeiten.

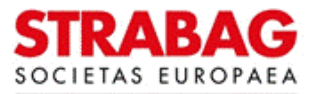

#### SPS – STRABAG Portal for Suppliers - Änderung der Stammdaten

| STRABAG<br>Inclinationen         ALLG. INFORMATIONEN         ANFRAGEN         VERTRÄGE         KATALOG         BEST           < う☆         Lieferantenportal                                                                    | TELLU | INGEN                    | HILFE                |           |                                                                                                    |                          |              |
|----------------------------------------------------------------------------------------------------|-------|--------------------------|----------------------|-----------|----------------------------------------------------------------------------------------------------|--------------------------|--------------|
| INFORMATION                                                                                                    |       | MEINE AUFGABEN 3 Ergebri |                      |           |                                                                                                    |                          | Ergebnis(se) |
| Ab 1.10.2023 kommt hier verpflichtend die BaulD-Karte zum Einsatz. Bitte stellen Sie sicher, dass alle                                                                                                    |       |                          | Aufgabenbereich \$   | Nummer \$ | Bezeichnung                                                                                                    | Aufgabe \$               | Beschreibun  |
| Mitarbeitenden, die für einen Einsatz auf Baustellen in Osterreich vorgesenen sind, zum 1.10.2023 eine guluge<br>BauID-Karte haben.                                                                                             |       | <b>A</b>                 | Änderungsanforderung | 291572    | Musterfirma GmbH - XX99                                                                                                    | Stammdaten<br>bestätigen |              |
| Weitere Informationen zur BaulD, einschließlich Preisgestaltung und Funktionen unter: <u>https://bauid.at/</u><br>Bei Fragen wenden Sie sich gerne an das BaulD-Support-Team ( <u>support@bauid.at/</u> +43 5 795791144 )) oder |       | 5419                     | Zertifizierung       | 116955    | Musterfirma GmbH - XX99 -<br>Gewerbezentralregisterauszug<br>- 13-09-2023                                                   | Zertifikat<br>hochladen  |              |
| Ihren STRABAG-Kontakt.                                                                                                    |       | (J <sup>1</sup>          | Zertifizierung       | 116956    | Musterfirma GmbH - XX99 -<br>Freistellungsbescheinigung<br>zum Steuerabzug bei<br>Bauleistungen (§ 48 EStG) -<br>13-09-2023 | Zertifikat<br>hochladen  |              |
|                                                                                                    |       |                          |                      |           |                                                                                                    |                          |              |
|                                                                                                    |       |                          |                      |           |                                                                                                    |                          |              |
|                                                                                                    |       |                          |                      |           |                                                                                                    |                          |              |

# 2 Bearbeitung und Abschluss der Änderungsanforderung

Folgende Ansicht wird angezeigt. Im Feld *Grund der Änderungsanforderung* (siehe roter Kasten) können Sie den Grund der Änderungsanforderung einsehen und das entsprechende Feld hier in den Stammdaten bearbeiten bzw. ergänzen.

| STRABAG                                                       | ALLG. INFORMATIONEN ANFRAGEN VERTRÄGE KATALOG BESTELLUNGEN HILFE                                                   |                                                                                                    |
|---------------------------------------------------------------|----------------------------------------------------------------------------------------------------|----------------------------------------------------------------------------------------------------|
| < "D 🕁                                                        | Änderungsanfrage Lieferant Musterfirma GmbH - XX99 (DEUTSCHLAND / Stuttgart)                                       |                                                                                                    |
| Stammdaten                                                    | B Speichern Änderungsamforderung abbreck                                                                           | Weiter                                                                                                    |
| <ul> <li>Änderungshistorie</li> <li>Nachhaltigkeit</li> </ul> | ÄNDERUNGSANFORDERUNG Grund der Änderungsanforderung Bitte ergänzen Sie die Warengruppe "Bauendreinigung".          |                                                                                                    |
|                                                               | ALLGEMEINE INFORMATIONEN  SUP-Code  CURDAGE72                                                                      | <ul> <li>ADRESSE</li> </ul>                                                                                                    |
|                                                               | SUF27172       Firma*       Musterfirma GmbH - XX99       Firmenzusatz ①                                           | Straße ()*<br>Albstadtweg 10 &<br>Adresszusatz                                                                                                    |
|                                                               | Rechtsform*<br>Gesellschaft mit beschränkter Haftung (GmbH)<br>USt-IdNr. @*<br>DE288464509                         | PLZ* Ort*<br>70567 Stuttgart<br>Land* Ocu-                                                                                                    |
|                                                               | Steuernummer ()<br>Amtsgericht*<br>Stuttgart<br>HRB/A Nummer ()<br>HRB 3333<br>Homepage<br>www.musterfirma-gmbh.de | Karte Satellit<br>Prot<br>Dissia am Wallgraben<br>ZUBLIN Dus : O<br>Lidi K<br>Devine 5 of a set of the set of the set o |

**Hinweis:** In diesem Beispiel ist eine Warengruppe zu ergänzen. Die Inhalte der weiteren Felder auf dieser Seite der Stammdaten können Sie selbst anpassen, falls dort eine Änderung notwendig ist. Sie können direkt in die Felder schreiben, oder entsprechende Feldeingaben auswählen.

Um die Warengruppe zu ergänzen, scrollen Sie auf der Seite bis zum Feld der *Registrierten Warengruppen* und klicken auf *Warengruppen-Auswahl*.

Eine detaillierte Anleitung dazu finden Sie unter: Warengruppen - Detailanleitung

|                         | STRABAG<br>SOCIETAS EUROPAEA | ALLG. INFORMATIONEN ANFRAGEN VERT                 | TRÄGE KATALOG   | BESTELLUNGEN | HILFE                          |        |  |
|-------------------------|------------------------------|---------------------------------------------------|-----------------|--------------|--------------------------------|--------|--|
|                         | < "D 🕁                       | Änderungsanfrage Lieferant Musterfi               | rma GmbH - XX99 | (DEUTSCHLAI  | ND / Stuttgart)                |        |  |
| i                       | «<br>Stammdaten              |                                                   |                 | B Speichern  | Änderungsanforderung abbrechen | Weiter |  |
| ď                       | Änderungshistorie            | Zentrale E-Mail*                                  |                 |              |                                |        |  |
| Ø                       | Nachhaltigkeit               | info@musterfirma.de                               |                 |              |                                |        |  |
|                         |                              | PQ-Nummer (i)                                     |                 |              |                                |        |  |
|                         |                              | 000.478569                                        |                 |              |                                |        |  |
|                         |                              |                                                   |                 |              |                                |        |  |
|                         |                              | <ul> <li>LEISTUNGSPORTFOLIO</li> </ul>            |                 |              |                                |        |  |
| Einsatzgebiet (Länder)* |                              |                                                   |                 |              |                                |        |  |
|                         |                              | DEUTSCHLAND ×                                     |                 | ⊙ -          |                                |        |  |
|                         |                              | Einsatzgebiet (Radius)*                           |                 |              |                                |        |  |
|                         |                              | < 100km                                           |                 | © -          |                                |        |  |
|                         |                              | Lieferantentypen ③*                               |                 |              |                                |        |  |
|                         |                              | Nachunternehmen ×                                 |                 | O -          |                                |        |  |
|                         |                              | Auftragstypen ③*                                  |                 |              |                                |        |  |
|                         |                              | Werkvertrag - Komplettleistung ×                  |                 | © -          |                                |        |  |
|                         |                              | Registrierte Warengruppe*<br>Warengruppen-Auswahl |                 |              |                                |        |  |
|                         |                              | i Bauwasserreinigungen                            |                 |              |                                |        |  |

## SPS – STRABAG Portal for Suppliers - Änderung der Stammdaten

Ihre Änderung wurde in den Datensatz übernommen (siehe weitere Warengruppe im Feld Registrierte Warengruppe).

|   | STRABAG<br>SOCIETAS EUROPAEA | ALLG. INFORMATIONEN ANFRAGEN VERTR                                           | ÄGE KATALOG BESTELLUNGEN HILFE |                                    |  |  |  |  |  |
|---|------------------------------|------------------------------------------------------------------------------|--------------------------------|------------------------------------|--|--|--|--|--|
|   | く り ☆                        | Änderungsanfrage Lieferant Musterfirma GmbH - XX99 (DEUTSCHLAND / Stuttgart) |                                |                                    |  |  |  |  |  |
|   | «                            |                                                                              | B Speichern Ände               | erungsanforderung abbrechen Weiter |  |  |  |  |  |
| i | Stammdaten                   |                                                                              |                                |                                    |  |  |  |  |  |
| ď | Änderungshistorie            | Lieferantentypen ①*                                                          |                                |                                    |  |  |  |  |  |
| Ø | Nachhaltigkeit               | Nachunternehmen ×                                                            | © -                            |                                    |  |  |  |  |  |
|   |                              | Auftragstypen ()*                                                            |                                |                                    |  |  |  |  |  |
|   |                              | Werkvertrag - Komplettleistung X                                             | © -                            |                                    |  |  |  |  |  |
|   |                              | Registrierte Warengruppe*                                                    |                                |                                    |  |  |  |  |  |
|   |                              | Warengruppen-Auswahl                                                         |                                |                                    |  |  |  |  |  |
|   |                              |                                                                              |                                |                                    |  |  |  |  |  |
|   |                              | m Bauendreinigungen                                                          |                                |                                    |  |  |  |  |  |
|   |                              | 聞 Bauwasserreinigungen                                                       |                                |                                    |  |  |  |  |  |
|   |                              | 前 Betonabbruch                                                               |                                |                                    |  |  |  |  |  |
|   |                              | 🗊 Elementdecken / Filigrandecken                                             |                                |                                    |  |  |  |  |  |
|   |                              | 前 FT-Decken                                                                  |                                |                                    |  |  |  |  |  |
|   |                              | ₪ FT-Wände                                                                   |                                |                                    |  |  |  |  |  |
|   |                              | 🔟 Kiese fein                                                                 |                                |                                    |  |  |  |  |  |
|   |                              | 🕅 Kiese grob                                                                 |                                |                                    |  |  |  |  |  |
|   |                              | Different Stahlbeton-Halbfertigteile                                         |                                |                                    |  |  |  |  |  |
|   |                              | Di Stahlbeton-Vollfertigteile                                                |                                |                                    |  |  |  |  |  |

Klicken Sie auf die Schaltfläche **Speichern**, um Ihre Ergänzungen zu speichern. Sie können die Bearbeitung jederzeit abbrechen durch Klick auf die Schaltfläche Änderungsanforderung abbrechen. Achten Sie jedoch darauf, Ihre getätigte Änderung vorher zu speichern, damit Ihre Eingaben nicht verlorengehen. Zur weiteren Bearbeitung der Änderungsanforderung klicken Sie auf die Schaltfläche **Weiter**, um zum nächsten Bearbeitungsschritt zu gelangen.

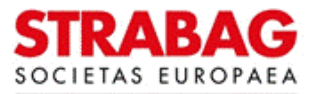

#### STRABAG ALLG. INFORMATIONEN ANFRAGEN VERTRÄGE KATALOG BESTELLUNGEN HILFE Änderungsanfrage Lieferant Musterfirma GmbH - XX99 (DEUTSCHLAND / Stuttgart) < **り** ☆ B Speichern Stammdaten R Änderungshistorie Lieferantentypen (i)\* Θ-Nachunternehmen × Nachhaltigkeit Auftragstypen (1)\* Werkvertrag - Komplettleistung 🛛 🗙 Θ-Registrierte Warengruppe\* Warengruppen-Auswahl Bauendreinigungen ĥ ŵ Bauwasserreinigunger 俞 Betonabbruch Elementdecken / Filigrandecken m FT-Decken

## SPS – STRABAG Portal for Suppliers - Änderung der Stammdaten

In diesem Schritt sind nun die Warengruppenattribute zu definieren.

Die Definition der Warengruppen können Sie überspringen, wenn Sie Ihre Warengruppen nicht angepasst haben. Dann klicken Sie direkt auf die Schaltfläche **Änderungsanforderung versenden**, womit Sie die Änderungsanfrage direkt abschließen und diese zur Prüfung und Freigabe zurück an STRABAG senden.

Es kann vorkommen, dass Sie die hinzugefügte Warengruppe auf einer anderen Seite finden.

Sind alle Attribute der Warengruppen spezifiziert, können Sie die Änderungsanfrage mit Klick in die Schaltfläche Änderungsanforderung versenden abschließen.

|   | STRABAG<br>SOCIETAS EUROPAEA | ALLG. IN                                                                                                    | IFORMATIONEN ANFRAGEN          | VERTRÄGE KATALOG I             | BESTELLUNGEN HILFE             |                      |                        |             |  |
|---|------------------------------|----------------------------------------------------------------------------------------------------|--------------------------------|--------------------------------|--------------------------------|----------------------|------------------------|-------------|--|
|   | < 凹 ☆                        | ப்பட்டை<br>Anderungsanfrage Lieferant Musterfirma GmbH - XX99 (DEUTSCHLAND / Stuttgart)                                                                                                    |                                |                                |                                |                      |                        |             |  |
| i | «<br>Stammdaten              | Speichern     Änderungsanforderung versenden                                                                                                    |                                |                                |                                |                      |                        |             |  |
| ď | Änderungshistorie            | WAR                                                                                                    |                                |                                |                                |                      |                        |             |  |
| Ø | Nachhaltigkeit               |                                                                                                    | Hauptwarengruppe \$            | WG - Auftragstypen             | Einsatzgebiet (Radius) 🖨       | Hauptwarengruppe 🕄 🌲 | Einsatzgebiet (Länder) |             |  |
|   |                              | (M <sup>R</sup>                                                                                                    | Stahlbeton-Halbfertigteile     | Werkvertrag - Komplettleistung | < 100km                        | Ja                   | DEUTSCHLAND            |             |  |
|   |                              | Gall <sup>®</sup>                                                                                                    | Stahlbeton-Vollfertigteile     | Werkvertrag - Komplettleistung | < 100km                        | Ja                   | DEUTSCHLAND            |             |  |
|   |                              | Gall <sup>®</sup>                                                                                                    | Bauendreinigungen              |                                | < 100km                        | Ja                   |                        |             |  |
|   |                              | . All B                                                                                                    | Betonabbruch                   | Werkvertrag - Komplettleistung | < 100km                        | Ja                   | DEUTSCHLAND            |             |  |
|   |                              | an an an an an an an an an an an an an a                                                                                                    | Elementdecken / Filigrandecken | Werkvertrag - Komplettleistung | < 100km                        | Ja                   | DEUTSCHLAND            |             |  |
|   |                              |                                                                                                    | . All B                        | FT-Decken                      | Werkvertrag - Komplettleistung | < 100km              | Ja                     | DEUTSCHLAND |  |
|   |                              |                                                                                                    | (M <sup>B</sup>                | FT-Wände                       | Werkvertrag - Komplettleistung | < 100km              | Ja                     | DEUTSCHLAND |  |
|   |                              | (All <sup>®</sup>                                                                                                    | Kiese fein                     | Werkvertrag - Komplettleistung | < 100km                        | Ja                   | DEUTSCHLAND            |             |  |
|   |                              | (JA) <sup>®</sup>                                                                                                    | Kiese grob                     | Werkvertrag - Komplettleistung | < 100km                        | Ja                   | DEUTSCHLAND            |             |  |
|   |                              | in the second second se | Bauwasserreinigungen           | Werkvertrag - Komplettleistung | < 100km                        | Ja                   | DEUTSCHLAND            |             |  |
|   |                              | 10                                                                                                    | Ergebnisse                     |                                |                                |                      | ۵                      |             |  |

Ihre getätigten Änderungen liegen nun bei STRABAG zur Überprüfung vor. Sie werden automatisch vom System auf Ihre SPS Startseite geleitet und sehen in der Kachel *Meine Aufgaben*, dass die ursprüngliche Aufgabe dort nun nicht mehr vorhanden ist.

Nach der Freigabe finden Sie die Änderungen auf der Seite Meine Lieferantenkarte.